## 【図書購入申込み】

図書館では、随時みなさんの購入のリクエストを受け付けております。 図書館内の「利用者の声」のボックスにリクエスト用紙を入れていただくほか、 OPACからも購入依頼をすることができます。 手順は以下のとおりです。

①「利用者サービス」のメニューから「新規購入依頼」を選択

## 群馬工業高等専門学校

| ▶利用状況の確認           |                                         |
|--------------------|-----------------------------------------|
| (15両項) 全参加 デブックマーク | CiNii Research(論文) IRDB NDL Search 背空文庫 |
| ロ島検索 詳細検索 お気に入り検索  |                                         |
| ▶新着アラート            |                                         |
| »ILL複写依頼           |                                         |
| ▶ILL賃借依頼           |                                         |
| ▶新規購入依轄            |                                         |

②ログイン後、「購入依頼・発注依頼選択」画面で以下のとおりチェックを入れ 「次へ」をクリック

| <b>構入</b> ( | 依頼                                               |  |
|-------------|--------------------------------------------------|--|
| 資料          | の購入依頼と発注依頼を行うことができます。                            |  |
|             | 依頼条件選択 》 依赖情報入力 》 依赖内容確認 》 依赖完了通知                |  |
| ※教員         | <b>]</b> 研究費による図書/雑誌の購入の際は、「発注依頼」を選択してください       |  |
| 購           | 入依頼·発注依頼選択                                       |  |
| 以           | 下の条件を設定の上、「次へ」ボタンを押してください。                       |  |
| 0           | 依頼対象となる資料の種別を選択してください。                           |  |
|             | <ul> <li>● 図書 ○ 雑誌</li> <li>← 「図書」を選択</li> </ul> |  |
|             | 佐頓の通知を深現してください                                   |  |
| ſ           | <ul> <li>● 購入依頼」○ 発注依頼</li> </ul>                |  |
|             |                                                  |  |
|             | 次 へ                                              |  |

## ③入力フォームに必要事項を入力し「申込」ボタンをクリック

| 人依親                                                                                                    |  |
|----------------------------------------------------------------------------------------------------|--|
| 資料の購入を依頼することができます。                                                                                                   |  |
| 依賴条件選択 · 依賴情報入力 · 依赖内容確認 · 依賴完了通知                                                                                    |  |
| 依頼情報入力                                                                                                    |  |
| 以下の情報を入力し、「申込」ボタンを押してください。                                                                                           |  |
| *は必須項目です。                                                                                                    |  |
|                                                                                                    |  |
| 1. 以下の資料情報を入力(確認)してください。                                                                                             |  |
| 1. 以下の資料情報を入力(確認)してください。<br>* タイトル : 0000<br>参号: 0000                                                                |  |
| 1. 以下の資料情報を入力(確認)してください。 * タイトル: @000 巻号:                                                                            |  |
| 1. 以下の資料情報を入力(確認)してください。 * タイトル: @0000 巻号: [] ISBN: [] ハィフン(・)なして入力してください。                                           |  |
| 1. 以下の資料情報を入力(確認)してください。  * タイトル : eooo  巻号 : [] ISBN : [] ハィフン(・)なしで入力してください。  * 著者 : [△△△△]                        |  |
| 1. 以下の資料情報を入力(確認)してください。<br>* タイトル : @ooo<br>巻号 : [<br>ISBN : [<br>ハィフン(・)なしで入力してください。<br>* 若者 : △△△△<br>* 出版者 : @o社 |  |
| 1. 以下の資料情報を入力(確認)してください。  * タイトル : @ooo  巻号 : [] ISBN : [] ハイフン(・)なしで入力してください。  * 若者 : [△△△△  * 出版者 : @o社 版事項 : []   |  |
| 1. 以下の資料情報を入力(確認)してください。  * タイトル : @ooo  参号 :                                                                        |  |

2. 以下の依頼者情報を入力(確認)してください。

| 利用者ID:        | 00000                                                                                                    |
|---------------|----------------------------------------------------------------------------------------------------|
| 氏名:           | 高専太郎                                                                                                    |
| 利用者区分:        | 職員                                                                                                    |
| 所属部署:         | 学生課                                                                                                    |
| 依頼件数:         | 0件                                                                                                    |
| 有効期限日:        | 2099/3/31                                                                                                    |
| 所属館:          | 群馬高專                                                                                                    |
| 確認メールを        | <ul> <li>受信するメールアドレスを設定してください。</li> <li>● 通常メール</li> <li>○ 携帯メール</li> <li>※携帯メールを指定した場合は携帯サイズに合わせて確認メールを送信します。</li> </ul> |
| 🔘 E-mail :    | i@gunma-ct.ac.jp 🗸                                                                                                    |
| ○ ※E-mailの変更: | [                                                                                                    |
| ※E-mail(確認):  | [                                                                                                    |
| ● 連絡先:        | 000-000-0000 🗸                                                                                                    |
| ○ 上記以外の連絡先:   |                                                                                                    |

| 3. | 以下の依頼情報を入力(確 | 認)してください。 |
|----|--------------|-----------|
|----|--------------|-----------|

| 申込日:2024/2/6              | .~          |       |      |      |
|---------------------------|-------------|-------|------|------|
| →刹他親:◎はい○いい               |             |       |      |      |
| 安け取りを布呈9る肥を増              | BRU ( S /28 | () is |      |      |
| 灾职布呈貼: 群馬局專               | ~           |       |      |      |
| . 通信欄                     |             |       |      |      |
| • 通信欄<br>備考 : [           |             |       |      |      |
| ・通信欄<br>備考:[<br>200文字まで入り | りできます。      |       | <br> | <br> |

④内容確認画面が表示されるので、間違いがなければ「決定」ボタンをクリック

| 以下の内容で購入依頼を行います |             |          |
|-----------------|-------------|----------|
| 内容を確認し、よろしければ決定 | ボタンを押してください |          |
| ○ 資料情報          |             |          |
| タイトル: 0000      |             |          |
| 卷号:             |             |          |
| ISBN :          |             |          |
| 著者: ××××        |             |          |
| 出版者: △△△△       |             |          |
| 版事項:            |             |          |
| 出版年(西曆):        |             |          |
| 価格等:            |             |          |
| ◎ 依頼情報          |             |          |
| 購入申込館:群馬高専      |             |          |
| 申込日:2024/1/23   |             |          |
| 使用予算:群馬_図書(事)   |             |          |
| 購入部数:1          |             |          |
|                 |             |          |
| ◎ 通信欄           |             |          |
| 備考:             |             |          |
| 2024/2/6        |             | このページのTO |
|                 |             |          |
|                 |             |          |

## ⑤「終了する」をクリック

| 資料の発注を依頼することができます              | •                    |
|--------------------------------|----------------------|
| 依賴条件選択 > 依賴情報。                 | 入力 • 依賴內容確認 • 依頼完了通知 |
| 依頼完了通知                         |                      |
| 以下の内容で依頼を行いました。                |                      |
| 依頼番号:OR0043722                 | 20                   |
| ○ 資料情報                         |                      |
| タイトル:20000                     |                      |
| 卷号:<br>ISBN:                   |                      |
| 著者: ××××                       |                      |
| 版事項:                           |                      |
| 出版年(西暦):<br>価格等:               |                      |
|                                |                      |
| ① 依頼者情報                        |                      |
| 利用者ID: 000000                  |                      |
| 利用者区分:職員                       |                      |
| 所属部署:学生課                       |                      |
| 有効期限日:2099/3/31                |                      |
| 所属館:群馬高専<br>ounma-c            | t.ac.in              |
| E-mail:<br>(通常メール)             |                      |
| 理絡先;000-000-0000               |                      |
| ○ 依頼情報                         |                      |
| 購入申込館:群馬高専                     |                      |
| 申込日: 2024/2/6<br>使用予算:群馬 図書(事) |                      |
| 購入部数:1                         |                      |
|                                | ※できる限り購入のリクエストにはお応え  |
| ◎ 通信欄                          | ますが、検討の結果、購入できないことも  |
| 備老                             | りますのでご了承ください。        |
| 114 - 7 ·                      |                      |